## 應用例:使用uPAC-7186EG每秒記錄一筆 電壓 / 電流 資料, 連續記錄1 到 10分鐘, 完成後用 Email 將該記錄檔案發出來.

By chun@icpdas.com

本應用例使用 1 台 uPAC-7186EG 加上 X-608-RoHs 電池備援 SRAM 卡插於其內, uPAC-7186EG 的 COM2:RS-485 連接 1 個 i-7017R 模塊及 1 個 i-7024 模塊, 其 DCON utility 設定需如下.

i-7017R : Addr = 1, Baud = 9600, No Checksum, Formate = 2's compliment, Type = +/-10Vi-7024 : Addr = 2, Baud = 9600, No Checksum, Formate = Engineering, Type = +/-10V

然後需將 i-7024 的 Ch.1 ~ Ch.4 的電壓輸出連接到 i-7017R 的 Ch.1 ~ Ch.4 的電壓輸入.

本範例由 i-7024 模塊 模擬產生 4 個電壓曲線 給 i-7017R 模塊來讀取. 每秒會將 i-7017R 的 Ch.1 ~ Ch.4 的電壓記錄到 uPAC-7186EG 的 X-608-RoHs 電池備援 SRAM 卡內, 可連續記錄 1 ~ 10 分鐘, 完 成後會 儲存成一個 file, 之後 uPAC-7186EG 會發 Email 將此記錄檔傳出來. ISaGRAF 範例名稱為 "demo\_74a.pia", 可於 <u>www.icpdas.com</u> > FAQ > Software > ISaGRAF > 077 來下載.

關於更多 uPAC-7186EG 發 Email 的說明,請參考 <u>www.icpdas.com</u> > FAQ > Software > ISaGRAF > 076. 關於更多 X-608-RoHs 電池備援 SRAM 卡的操作說明請參考 "ISaGRAF 進階使用手冊第 10.3 節", 放 於 uPAC-7186EG 出貨附的 CD-ROM 內, 檔名為 "chinese\_user\_manual\_i\_8xx7.pdf" 與"chinese\_user\_manual\_i\_8xx7\_appendix.pdf" 或可至 <u>http://www.icpdas.com/products/PAC/i-8000/getting\_started\_manual.htm</u> 下載.

本範例有使用 Email 發送功能, 要能正確的發出 Email, 必需設定 Controller 網口的 Gateway IP, 請先 用一台同區域網路內的 PC, 開啟 command prompt 視窗, 下達 ipconfig 命令, 就可查到這個區網所

| ਗ਼ 命令提示字元                                              |          |
|--------------------------------------------------------|----------|
| C:\Documents and Settings\Administrator> ipconfig      | <b>_</b> |
| Windows IP Configuration                               |          |
| Ethernet adapter 區域連線:                                 |          |
| Connection-specific DNS Suffix . : banchiao.icpdas.com |          |
| IP Address                                             |          |
| Subnet Mask                                            |          |
| Default Gateway 10.0.0.254                             |          |
|                                                        | •        |
| •                                                      |          |

使用的 Gateway IP. 如下 (本例為 10.0.0.254, 需符何你的實際應用來設定)

然後請把此 Gateway IP address 填入 uPAC-7186EG 的網□設定, 請在 PC 上運行 "7188xw.exe", 之後下達 "gateway 10.0.0.254" 命令來設定 gateway IP 為 10.0.0.254.(若不清楚如何操作, 請參考 "ISaGRAF 進階使用手冊" 附錄 B)

該 command prompt 視窗也可用來查詢 Mail server 的 IP (ISaGRAF 程式內需用到), 比如若要查 msa.hinet.net 的 IP, 請下達 TraceRT msa.hinet.net ,如下 (本例為 168.95.4.211)

| 🛤 命令提示字元                                                                    |       |
|-----------------------------------------------------------------------------|-------|
| C:\Documents and Settings\Administrator> TraceRT msa.hinet.net              |       |
| Tracing route to msa.hinet.net [168.95.4.211]<br>over a maximum of 30 hops: |       |
| 1 <1 ms <1 ms <1 ms 10.0.254                                                |       |
| 2 1 ms <1 ms 1 ms 61-218-42-1.HINET-IP.hinet.net [61.218.42.1]              |       |
| 3 27 ms 27 ms 28 ms 10.218.42.254                                           |       |
| 4 26 ms 28 ms 27 ms tp-s2-c76r5.router.hinet.net [168.95.82.206]            |       |
| 5 27 ms 27 ms * 220-128-2-234.HINET-IP.hinet.net [220.128.2.                | 2341  |
| 6 27 ms 27 ms 27 ms 220-128-2-225.HINET-IP.hinet.net [220.128.2.            | 225 ] |
| 7 27 ms 27 ms 28 ms msa.hinet.net [168.95.4.211]                            | •     |

從 <u>www.icpdas.com</u> – FAQ – Software – ISaGRAF – 077 下載到 Demo program - "demo\_74a.pia" 後 這個 demo program 內使用的 Mail server 與 收件人設定 必需要修改成你自己使用的.

TMP := MAIL\_SET(1, 'chun@icpdas.com'); (\* 收件人 1, 請修改 \*)
TMP := MAIL\_SET(100, 'go\_mao@hotmail.com'); (\* 寄件人, 請修改 \*)
TMP := MAIL\_SET(101, '168.95.4.211'); (\* Mail server 1 的 IP, 請修改 \*)

之後重新 Compile, 再 download 該程式 到你的 uPAC-7186EG 內運行 會出現如下視窗.

Period1 單位為分鐘, 表示要記錄多久. 值可以是 1~10. Interval1 單位為秒, 表示多久要記錄一次. 值可以是 1~60. Total\_record1 為總資料數量, 由程式自動算出. Record\_cnt1 為目前已經完成記錄的資料數量.

Current\_Pos 為下一筆資料要從 battery SRAM 內的那個 byte 起開始記錄.

請將 Go1 設為 TRUE 來開始記錄資料, 記錄完成後 record\_cnt1 會等於 total\_record1, 並會開始發 送一封 Email. 幾秒後, 若成功 Email\_state 的值會是 21 或 22, 若失敗 Email\_state 的值會小於 0. Email\_progress 若為 100 表示資料已經 100% 發送出去了.

| 🚊 ISaGRAF - DI            | EMO_74A:LIST1 - Lis | t of variables                                               |  |
|---------------------------|---------------------|--------------------------------------------------------------|--|
| <u>File Edit Option</u>   | ns <u>H</u> elp     |                                                              |  |
| 🗅 🖹 🖴 🐇                   | 🗄 😽 🔍               |                                                              |  |
| Name                      | Value               | Comment                                                      |  |
| Msg1                      | Recording now Pl    | ease wait operation stste, for uPAC-7186EG+X-608+7017R+7024  |  |
| Year1                     | 2007                |                                                              |  |
| Month1                    | 11                  |                                                              |  |
| Day1                      | 19                  |                                                              |  |
| Hour1                     | 10                  |                                                              |  |
| Minute1                   | 32                  |                                                              |  |
| Second1                   | 25                  |                                                              |  |
| Go1                       | FALSE               | Set as TRUE to start recording                               |  |
| Stop1                     | FALSE               | Set as True to stop recording                                |  |
| Interval1                 | 1                   | init as 1, Integer format, unit is second                    |  |
| Period1                   | 1                   | Init as 1. Record period, Integer format, unit is minute     |  |
| total_record1             | 60                  | total record number calculated by WPeriod1 & WInterval1      |  |
| record_cnt1               | 16                  | current count of record                                      |  |
| EMAIL_state               | 0                   | 0:Sleep, 1:Busy ;21:server1 ; 22:server2 succeed, <0 :Error  |  |
| EMAIL_progress            | 0                   | progress: 0:No action, 1 - 10:connecting , 11, 100 : percent |  |
| OK1                       | TRUE                | communication state of i-7000 Addr=1                         |  |
| OK2                       | TRUE                | communication state of i-7000 Addr=2                         |  |
| Current_Pos               | 338                 | Current recording position in the battery SRAM, unit is byte |  |
| <end list="" of=""></end> |                     |                                                              |  |

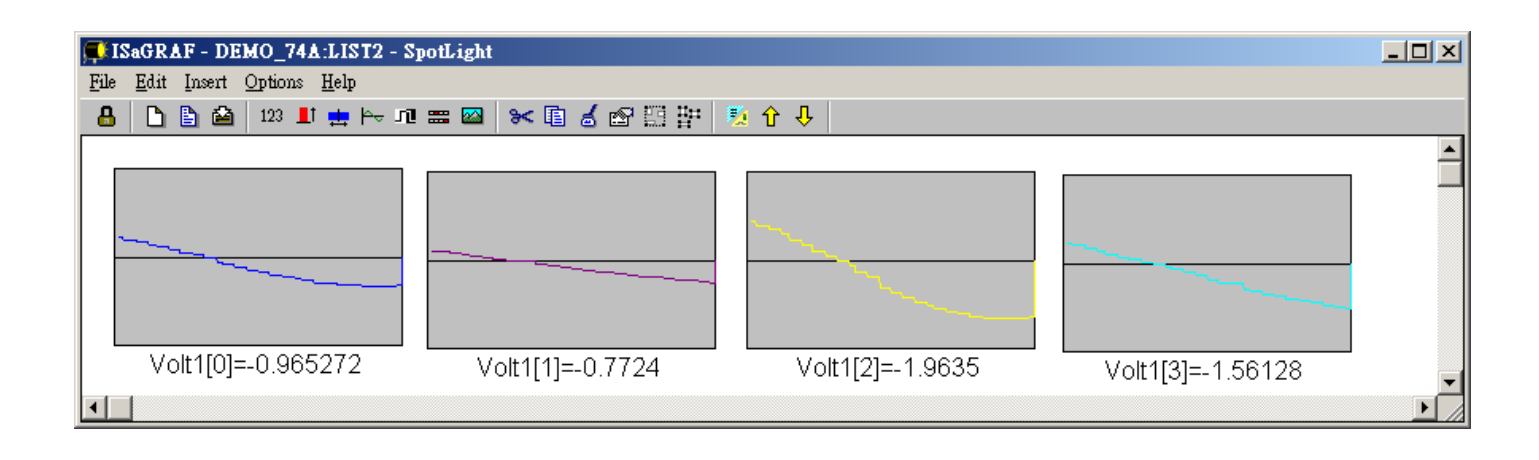

記錄檔若由 PC 將 Email 收進來後, 可在 PC 上執行 M.S. Excel, 開啟它. (本範例資料使用的分隔字 元為 逗號 - "," )

| M    | іісто    | soft Excel - Bo  | okl   |     |       |                |       |         |                | Ľ     |
|------|----------|------------------|-------|-----|-------|----------------|-------|---------|----------------|-------|
| :2   | 檔署       | 案(E) 編輯(E)       | 檢視(♡) | 插入① | 格式(0) | 工具( <u>T</u> ) | 資料(D) | 視窗(₩)   | 說明(H)          |       |
| :    |          | 開新檔案(N)          |       |     |       | Ctrl+N         | 1     |         | - 6            | ×     |
| : 🛄  | 2        | 開啓舊檔⊙…           |       |     |       | Ctrl+O         | F≣ ≣  | · · · · | 🔕 • <u>A</u> • | ÷.    |
|      |          | 關閉檔案( <u>C</u> ) |       |     |       |                |       |         |                | _     |
|      |          | 儲存檔案(S)          |       |     |       | Ctrl+S         | E     | F       | G              |       |
| 1    |          | 另存新檔(A)          |       |     |       |                |       |         |                | _     |
| 2    | <u>و</u> | 另存成網頁(G).        |       |     |       |                |       |         |                | - 1   |
| 3    | <u>ک</u> | 檔案搜尋(出)          |       |     |       |                |       |         |                | -     |
| 4    |          | 櫂限(M)            |       |     |       | •              |       |         |                | -     |
| 5    |          | 網頁預覽(B)          |       |     |       |                |       |         |                | -     |
| 7    |          | 版面設定(1)          |       |     |       |                |       |         |                |       |
|      |          | 列印範圍(T)          |       |     |       | •              |       |         |                |       |
| ► ►I | 4        | 預覽列印(Y)          |       |     |       |                |       |         |                | Ш     |
| 机和   | A        | ₩IFD(P)          |       |     |       | Ctrl±P         |       |         |                | - 11. |

之後請先點選 最左上方的值, 再按住 "Shift" 鍵, 然後同時 按下 "Ctrl" – "End", 這樣會把所有資料選起來.

| M             | icrosoft Excel | - curvel.js |        |          |          |           | _ [                  |            |
|---------------|----------------|-------------|--------|----------|----------|-----------|----------------------|------------|
|               | 檔案(E) 編輯       | hE) 檢視(V    | ) 插入①  | 格式(2) 工具 | 具(I) 資料( | D) 視窗(W)  | 說明(H)                | <b>a</b> v |
| 1 <b>1</b> 11 | 2 新細明體         |             | - 12 - | BIU      |          | ≣ 🔤   📖 ▾ | <u> A</u> - <u>A</u> | • 2        |
|               | A1             | -           | f*     | 0.005    |          |           |                      | •          |
|               | A              | В           | С      | D        | E        | F         | G                    |            |
| 1             | 0.005          | 0.997       | 0.011  | 1.995    |          |           |                      |            |
| 2             | 0.009          | 0.997       | 0.02   | 1.995    |          |           |                      |            |
| 3             | 0.015          | 0.995       | 0.027  | 1.996    |          |           |                      |            |
| 4             | 0.02           | 0.997       | 0.042  | 1.994    |          |           |                      |            |
| 5             | 0.027          | 1.001       | 0.053  | 1.996    |          |           |                      |            |
| 6             | 0.025          | 0.997       | 0.063  | 1.996    |          |           |                      |            |
| 7             | 0.034          | 0.999       | 0.079  | 1.996    |          |           |                      |            |
| 8             | 0.042          | 0.998       | 0.085  | 1.994    |          |           |                      |            |
| 9             | 0.058          | 0.995       | 0.084  | 1.995    |          |           |                      |            |
| 10            | 0.053          | 0.997       | 0.105  | 1.996    |          |           |                      |            |
| 11            | 0.056          | 0.995       | 0.114  | 1.995    |          |           |                      | -          |
| <b>I4 4</b>   | ► ► \curvel    |             |        |          |          |           |                      |            |
| 就緒            |                |             |        |          |          |           |                      |            |

之後請按下"圖表精靈"

| 💌 Mio     | rosoft E | xcel - cu | urve1.js |           |          |            |        |                |         |                          |         |              |
|-----------|----------|-----------|----------|-----------|----------|------------|--------|----------------|---------|--------------------------|---------|--------------|
| াম্য্রা ব | 富案④      | 編輯(E)     | 檢視(♡)    | 插入①       | 格式(0) 工具 | 【(I) 資料(D) | 視窗(₩)  | 説明( <u>H</u> ) | 輸入需:    | 要解答的問題                   | -       | -8×          |
| 10        | i 📙 🗧    | 2   🛃     | 19 - [   | ] 💿 📔 🗄   | 新細明體     | -          | 12 - 1 | <u>s I U</u>   | E = = 💀 | <b>  \$   <b>€</b>  </b> | 📃 + 🆄 + | <u>A</u> - 関 |
|           | A1       |           | -        | ▲<br>●美雄雪 | 0.005    |            |        |                |         |                          |         |              |
|           | A        |           | В        |           | D        | E          | F      | G              | Н       | Ι                        | J       |              |
| 2390      | -0,      | .054      | 0.995    | -0.100    | 6 1.998  | 3          |        |                |         |                          |         |              |
| 2391      | -0,      | .047      | 0.997    | -0.094    | 4 1.992  | 2          |        |                |         |                          |         |              |
| 2392      | -0,      | .044      | 0.998    | -0.08     | 6 1.996  | 5          |        |                |         |                          |         |              |
| 2393      | -0,      | .045      | 0.998    | -0.07     | 3 1.994  | ł          |        |                |         |                          |         |              |
| 2394      | -0.      | .033      | 0.997    | -0.06     | 3 1.996  | 5          |        |                |         |                          |         |              |
| 2395      | -0,      | .028      | 0.997    | -0.05     | 2 1.996  | 5          |        |                |         |                          |         |              |
| 2396      | -0,      | .023      | 0.997    | -0.042    | 2 1.996  | 5          |        |                |         |                          |         |              |
| 2397      | -0,      | .019      | 0.998    | -0.0      | 3 1.995  | 5          |        |                |         |                          |         |              |
| 2398      | -0.      | .012      | 0.998    | -0.0      | 2 1.995  | 5          |        |                |         |                          |         |              |
| 2399      | F        | 0.01      | 0.997    | -0.013    | 2 1.982  | 2          |        |                |         |                          |         |              |
| 2400      | 0.       | .001      | 0.997    | 0.00      | 2 1.996  | 5          |        |                |         |                          |         |              |
| 2401      |          |           |          |           |          |            |        |                |         |                          |         | -            |
|           |          | vel/      |          |           |          |            |        |                |         |                          |         |              |
| 就緒        |          |           |          |           |          |            |        | 加總=-3          | 693     |                          |         | <i>1</i> .   |

選取"折線圖", 右方請選取 左上角 那一個圖形, 再按"下一步"

| 圖表精靈 - 步驟 4 之 1 - 圖表類                        | 型 <mark>?</mark> ×  |
|----------------------------------------------|---------------------|
| 標準類型 自訂類型 ]<br>圖表類型(C):<br>L 直條圖             | 副圖表類型(I):           |
| ▲ 新線圖<br>④ 圓形圖<br>※ XY 散佈圖<br>▲ 區域圖<br>④ 環圈圖 |                     |
| <ul> <li>☆ 雷達圖</li> <li>● 曲面圖</li> </ul>     | 新線圖。· 可顯示一數列在各類別或時間 |
|                                              |                     |
|                                              | <上─步 下─步@)>★ 完成®    |

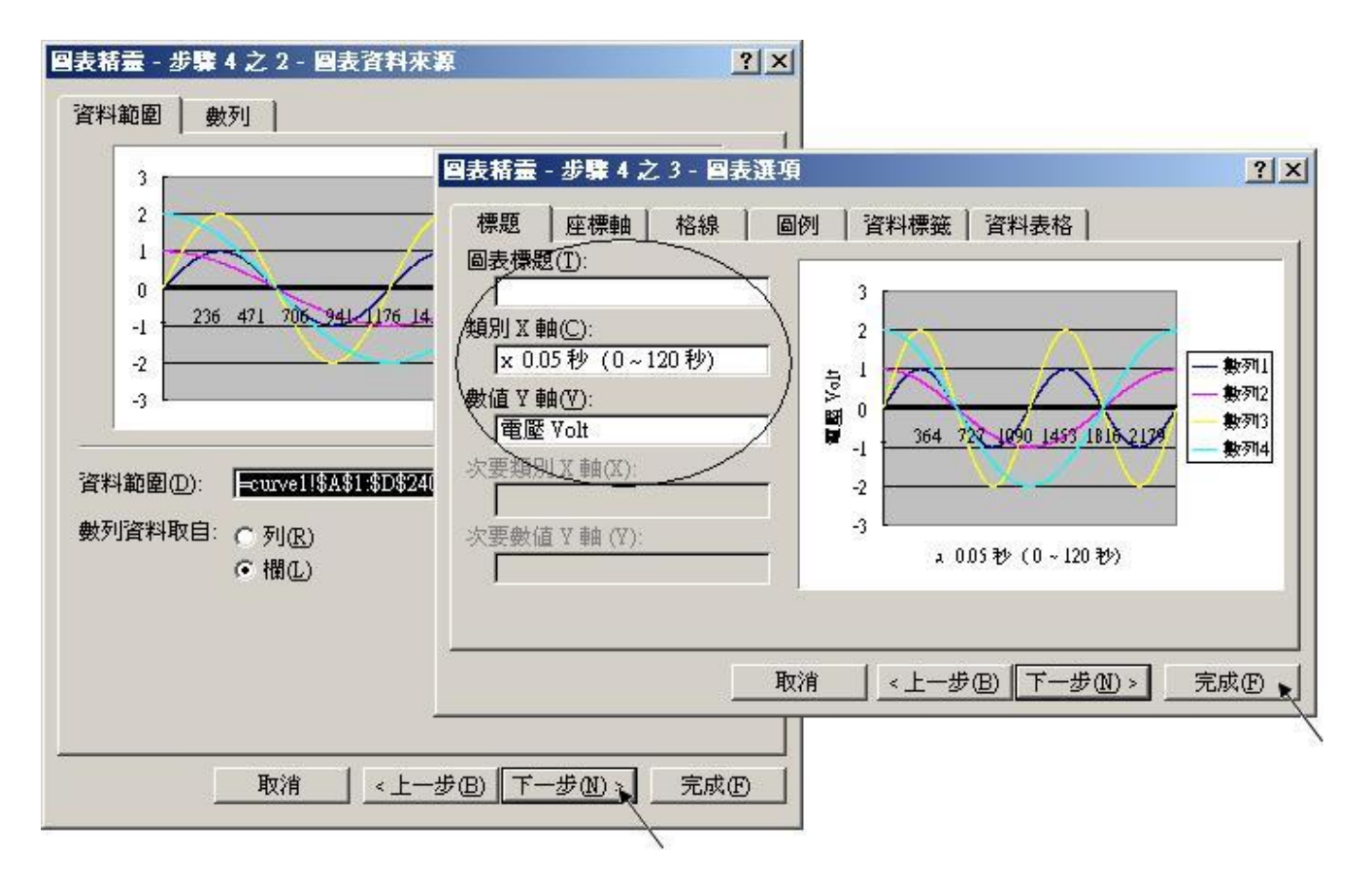

最後得到 趨勢圖如下,您可以調整圖的大小,也可以用滑鼠選取某一條顏色的曲線,當您用滑鼠指 到該曲線的某個位置時,會顯示該點的資料.

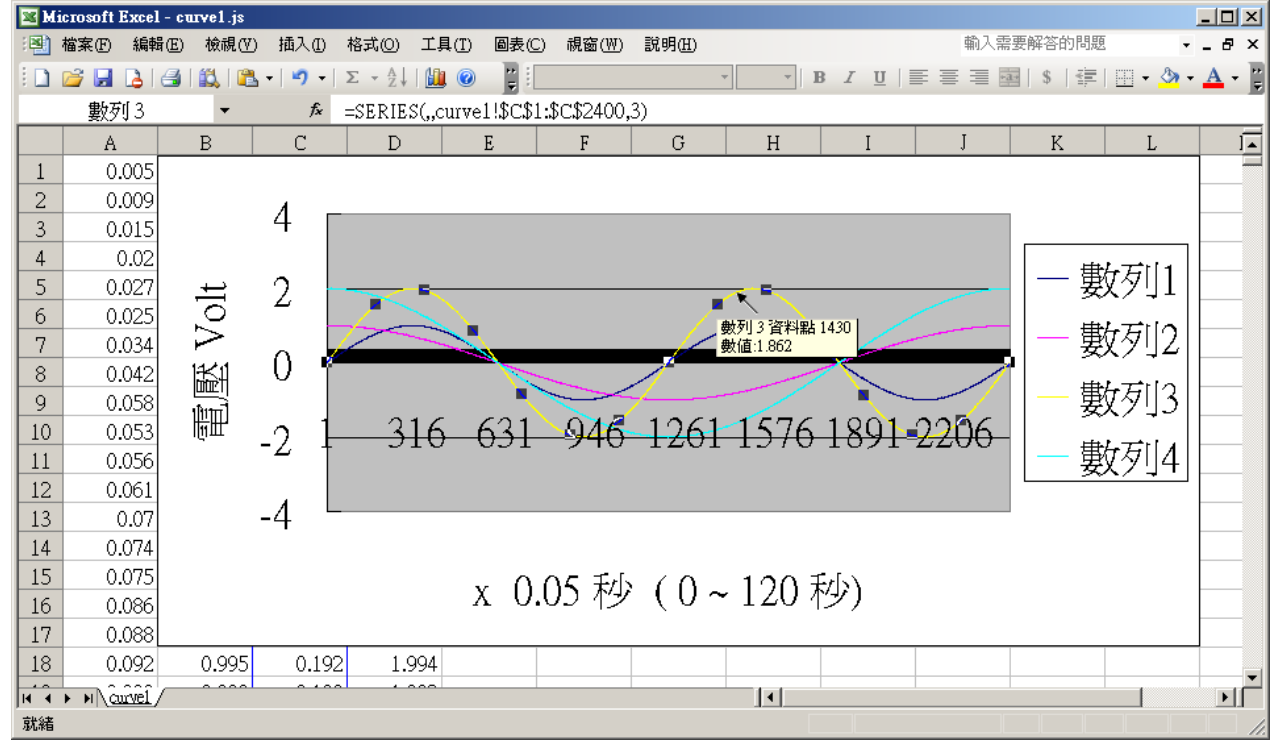

為了日後可以方便重覆查詢該曲線, 請使用 "另存新檔", 將曲線儲存成 "Microsoft Office Excel (\*.xls)" 格式. 這樣 下回就可直接用 滑鼠 雙擊該 xls 檔案 來直接開啟 該趨勢圖.

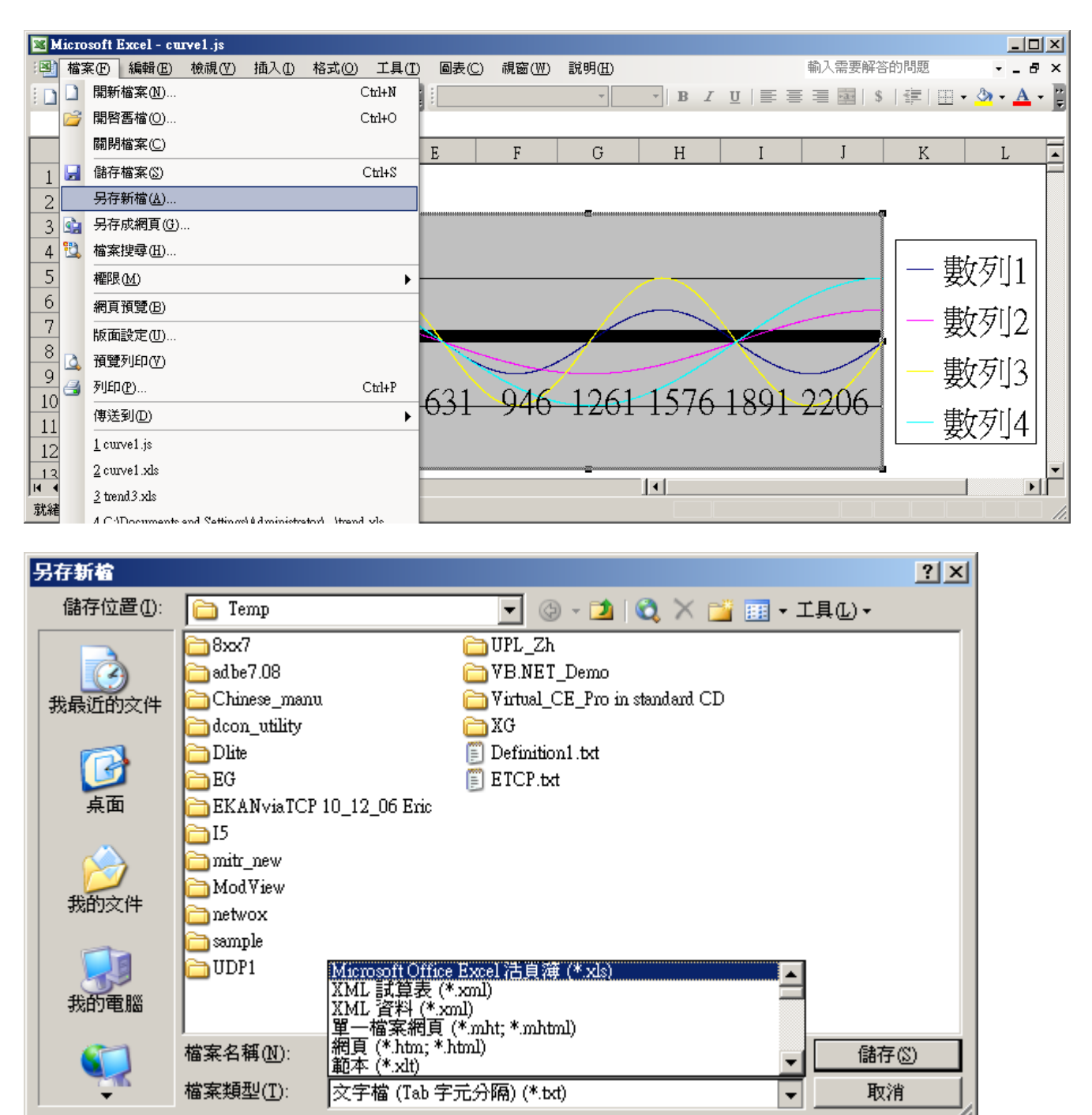

本範例除了會自動以 Email 將記錄檔發出來之外, 還可使用 UDLoader 經由 uPAC-7186EG 的 COM1:RS-232 或 Ethernet port 將記錄檔抓到 PC 上來. 如下 .

| - ISa       | GRAF                  | - DEMO_74A - P            | тодтать             |              |                          |           |                    |    |
|-------------|-----------------------|---------------------------|---------------------|--------------|--------------------------|-----------|--------------------|----|
| <u>File</u> | <u>M</u> ake <u>I</u> | Project <u>T</u> ools Del | oug <u>O</u> ptions | <u>H</u> elp |                          |           |                    |    |
|             | 11 🕹                  | • ]]] Import f            | rom library         | <u> </u>     | 🛠 🛄 🐉                    |           |                    |    |
| Begin:      |                       |                           | o library           | nd time      |                          |           |                    |    |
|             |                       | ICP DAS                   | \$ •                | Auto-scan    | 1/0                      |           |                    |    |
|             |                       | 📂 Sim ou                  | ut Simulate 70      | ICPDAS I     | ckground Dow<br>IDloader | nloader   |                    |    |
|             |                       |                           |                     | 1010100      |                          |           |                    |    |
| Alter 1     | ICPDA                 | S IIDloader               |                     |              |                          |           |                    | хI |
|             | Unload                | S ODIOauei                |                     | _            |                          |           |                    |    |
| В           | UPLOAD<br>MASS        |                           |                     |              |                          |           |                    |    |
| -           | File II               | ) File Name               | Begin               | Head         | Tail                     | End       | Upload             |    |
|             | 1:                    | Record1.txt               | 1                   | 1            | 1380                     | 100000    | Upload <u>1</u>    |    |
|             | 2:                    | Not Used                  | -1                  | -1           | -1                       | -1        | Upload 2           |    |
|             | 3 :                   | Not Used                  | -1                  | -1           | -1                       | -1        | Upload <u>3</u>    | •  |
|             | 4:                    | Not Used                  | -1                  | -1           | -1                       | -1        | Upload <u>4</u>    |    |
|             | 5 :                   | Not Used                  | -1                  | -1           | -1                       | -1        | Upload <u>5</u>    |    |
|             | 6:                    | Not Used                  | -1                  | -1           | -1                       | -1        | Upload <u>6</u>    |    |
|             | 7:                    | Not Used                  | -1                  | -1           | -1                       | -1        | Upload <u>7</u>    |    |
|             | 8 :                   | Not Used                  | -1                  | -1           | -1                       | -1        | Upload <u>8</u>    |    |
|             |                       |                           |                     |              |                          |           | Upload <u>A</u> ll |    |
|             |                       |                           |                     |              |                          |           |                    |    |
|             | Dest                  | ination Folder            |                     |              |                          |           |                    |    |
|             | D:\T                  | emp                       |                     |              |                          |           | Browge             |    |
|             |                       |                           |                     |              |                          |           |                    |    |
| L           |                       | ,                         |                     |              |                          |           |                    |    |
| Γ           | -Downlo               | Dad.                      |                     |              |                          | T 1 T 2 1 | <u>o</u> k         |    |
|             | File N                | ame:                      |                     |              | <u></u> E1               | Load File | Cancel             |    |
|             |                       |                           |                     |              | <u>_</u>                 | ownload   | Help               |    |
| L           |                       |                           |                     |              |                          |           | r                  |    |
|             |                       |                           |                     |              |                          |           |                    |    |